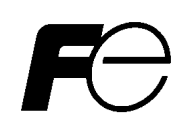

# User's Manual Dosimeter Setting Device System NRZ

For Dosimeter NRF series

(Units: mSv Version:0.26 English)

Direct Scientific www.drct.com tel 310 589 0601 email: sales@drct.com

Fuji Electric Co., Ltd.

| TA5C0903 | b | 1 / 50 |
|----------|---|--------|
|----------|---|--------|

# Preface

Thank you for purchasing the Dosimeter Setting Device; a product by FUJI ELECTRIC CO., LTD. This User's Manual is intended to provide the descriptions of name of parts, functions, and operational instructions for proper use of the product. Please read this manual carefully before operating the Dosimeter Setting Device.

# **Notes on Safety**

|                                                                   | Do not use the Setting Device if any smoke, odor, or noise is present. |  |  |
|-------------------------------------------------------------------|------------------------------------------------------------------------|--|--|
|                                                                   | Do not insert not designated socket.                                   |  |  |
| A                                                                 | Do not use cables other than provided.                                 |  |  |
| Do not disassemble, repair, or alter the Dosimeter Setting Device |                                                                        |  |  |
|                                                                   |                                                                        |  |  |
|                                                                   | Use the dosimeters with power ON.                                      |  |  |
| May lost data if power turned OFF.                                |                                                                        |  |  |

# Table of Contents

| 1. INTRODUCTION                                                 |
|-----------------------------------------------------------------|
| 1.1 Overview                                                    |
| 1.2 Product Package                                             |
| 2. MECHANICAL CHARACTERISTICS                                   |
| 2.1 General                                                     |
| 2.2 Required Environment                                        |
| 3. DEVICE STRUCTURE                                             |
| 4. DESCRIPTIONS AND SETTING-UPS                                 |
| 4.1 System Configuration7                                       |
| 4.2 Product configuration7                                      |
| 4.3 Program Menu Windows (The Dosimeter Setting Device Program) |
| 4.4 Setting up                                                  |
| 5. OPERATIONAL INSTRUCTIONS                                     |
| 5.1 Starting the Program                                        |
| 5.2 Screen interface                                            |
| 5.3 Menu                                                        |
| 5.4 Dosimeter Settings                                          |
| 5.5 Indication Display                                          |
| 5.6 Data Trending Mode                                          |
| 5.7 Manual Calibration                                          |
| 5.8 Maintenance Mode                                            |
| 5.9 System Setting                                              |
| 5.10 Client Control Number                                      |
| 5.11 Dosimeter Data Reset                                       |
| 5.12 Dosimeter Settings (dose rate)                             |
| 5.13 Counts Readout                                             |
| 5.14 Entry/Exit retention data                                  |
| 5.15 Information Data                                           |
| 6. TROUBLESHOOTING                                              |
| 6.1 Errors and Solutions                                        |
| 7. Abnormalities                                                |
| 8. MAINTENANCE                                                  |

# **1. Introduction**

### 1.1 Overview

The Dosimeter Setting Device is designed for acquiring data from/ changing settings of the Pocket Dosimeter <u>NRF</u> via its infrared data communication interface. This device provides features such as reading out configurations/ cumulative dose from the dosimeter, and writing PC-entered values into backward. The reading trend that is read out from the dosimeter can be exported in a text format. The Dosimeter Setting Device Program supplied with the Dosimeter Setting Device (hereinafter, the Program) is based on the Microsoft® Windows® operating system.

1

### 1.2 Product Package

- (1) Dosimeter Setting Device 1
- (2) Software CD-ROM
- (3) User's manual 1

## 2. Mechanical characteristics

### 2.1 General

(1) External Dimensions : For NRF3 and 4: 76 × 94.5 × 59.5mm

(excluding protrusions)

- (2) Basic functions:
  - 1. Reading out configurations and cumulative data from dosimeters
  - 2. Writing user-edited configurations to dosimeters
  - 3. Data trending and display in provided graph formats.
- (3) Peer : Electronic dosimeter NRF series
- (4) Temperatures : 0 to 40°C
- (5) Humidity : 30 to 85%
- (6) Power supply : DC4.5 to 6.0 V (supplied from a computer)

### 2.2 Required Environment

- The following hardware of (1) and software of (2) with latest versions are required
- (1) Hardware

One set of PC/AT compatible platform and peripherals (hereinafter, PC) that meet the following specifications

| • CPU                       | : Pentium 2GHz, or greater                 |  |
|-----------------------------|--------------------------------------------|--|
| Memory                      | : 1GB, or greater                          |  |
| Hard Drive                  | : Free disc space of 20 MB, or greater     |  |
| <ul> <li>Display</li> </ul> | : Resolutions 800 $\times$ 600, or greater |  |
| Communications Interface    | : USB × 1ch                                |  |
| Others                      | : Mouse and keyboard                       |  |

#### (2) Software

The PC mentioned in (1) should have the following software installed.

- Operating system : Windows®7 operating system
- \* Microsoft®, Windows®, Windows logo®, Windows Start logo® are either registered trademarks or trademarks of Microsoft Corporation in the United States and/or other countries.
- \* Screen shot(s) reprinted with permission from Microsoft Corporation.

## 3. Device structure

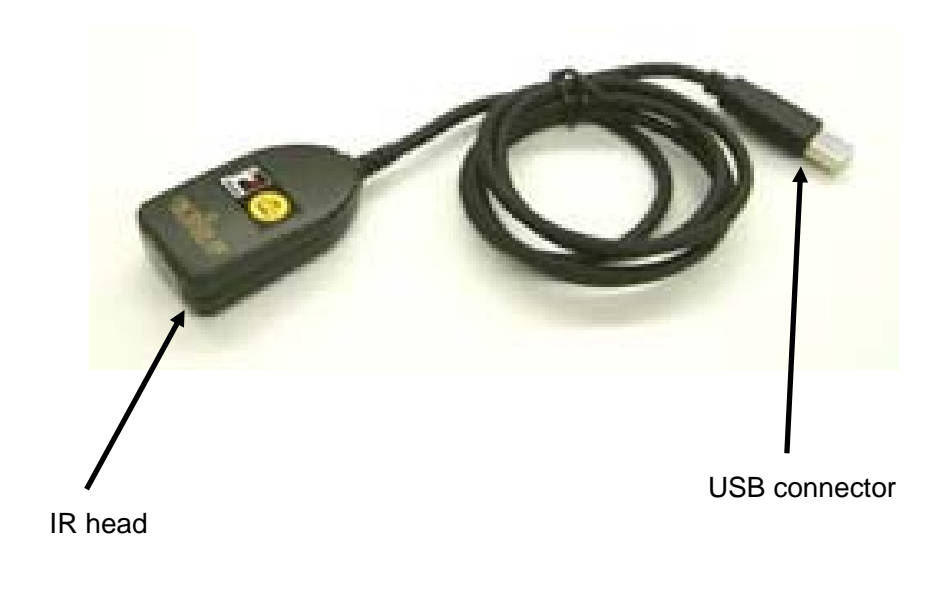

• Common structure to both of NRF 3 & NRF4 series

# 4. Descriptions and setting-ups

### 4.1 System Configuration

System Configuration of the Dosimeter Setting Device.

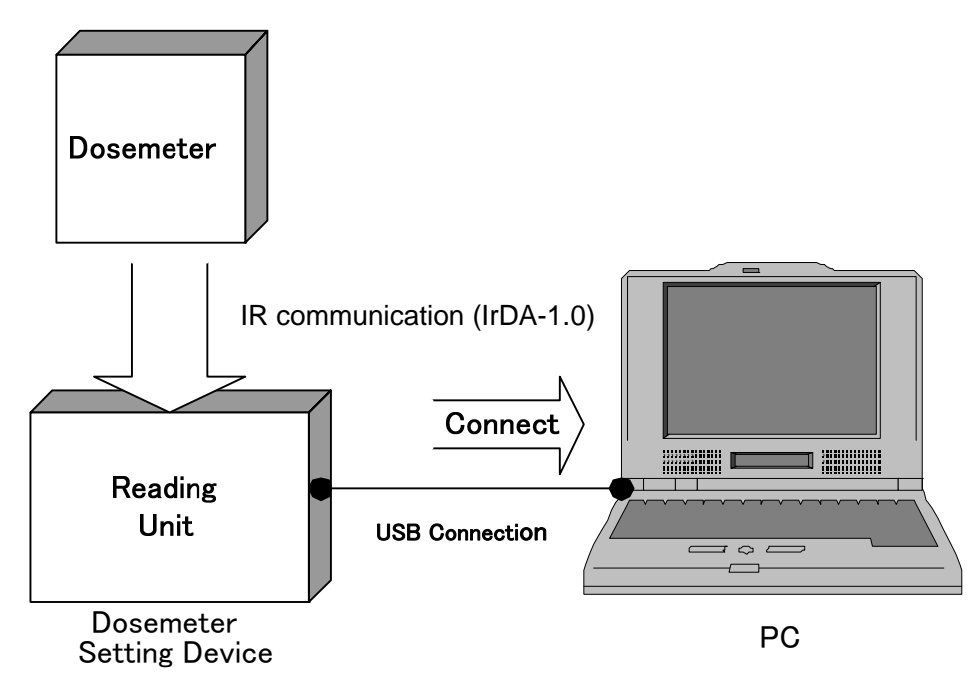

### System Configuration

### 4.2 Product configuration

The configuration of the Dosimeter Setting Device

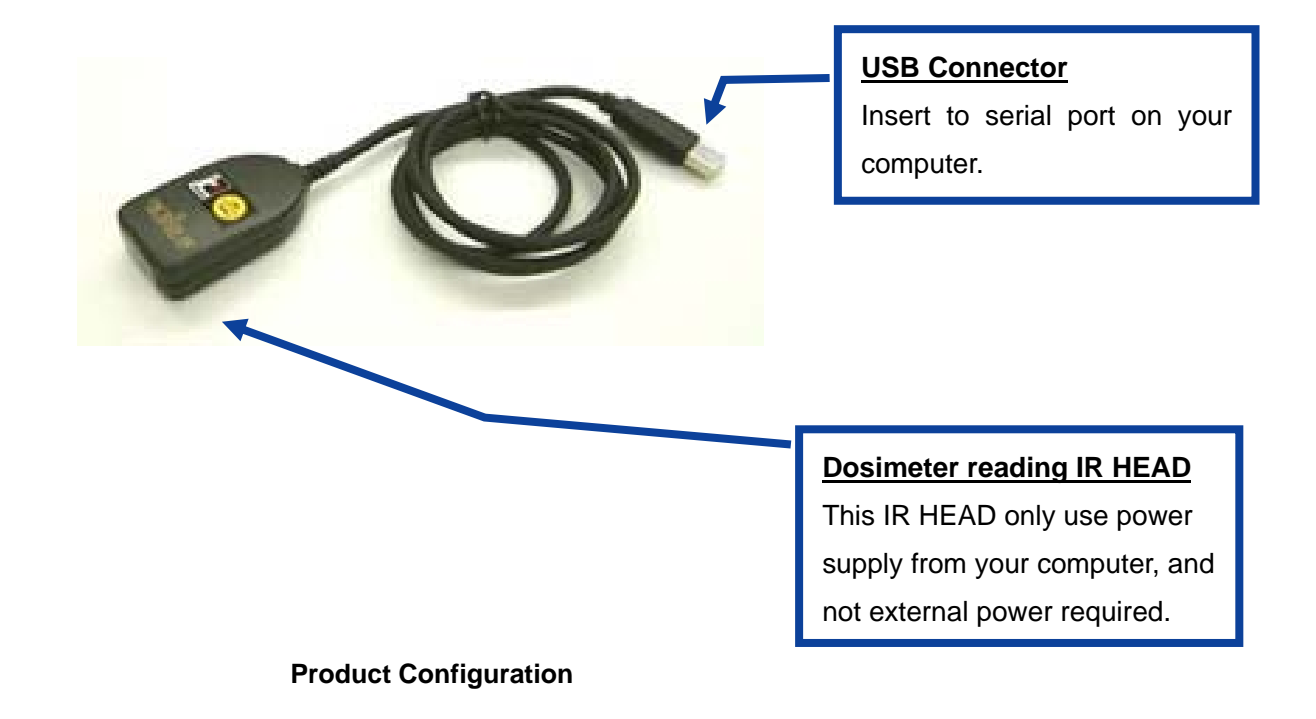

### 4.3 Program Menu Windows (The Dosimeter Setting Device Program)

| Screen Flow                      | Section to re | fer / Overview of the feature                                                           |
|----------------------------------|---------------|-----------------------------------------------------------------------------------------|
| Start up                         |               |                                                                                         |
| Version Window                   | 5.1           | Displays version of this software.                                                      |
| Menu Window                      | 5.3           | Main Menu                                                                               |
| → Dosimeter settings             | 5.4           | Preview or update overall configurations<br>such as serial number or alarm<br>threshold |
| Indication Display               | 5.5           | Displays measurement data.                                                              |
| → Data Trending Mode             | 5.6           | To choose display method for Trend<br>Data                                              |
| → Table Display                  | 5.6.1         | Displays Trend data in a table.                                                         |
| Graph Display                    | 5.6.2         | Displays Trend data in a graph.                                                         |
| → Manual calibration             | 5.7           | To set calibration constant with direct input.                                          |
| Maintenance Mode                 | 5.8           | To perform checks for LCD Display or buzzer.                                            |
| → System Settings                | 5.9           | To refer or update safety factor or correction factor.                                  |
| Client Control No.               | 5.10          | To refer or update client control number.                                               |
| → Dosimeter Data Reset           | 5.11          | To reset data in a dosimeter.                                                           |
| → Dosimeter settings (dose rate) | 5.12          | To update configurations required for dosimeter settings (dose rate).                   |
| → Counts Readout                 | 5.13          | Displays internal counter value in a dosimeter.                                         |
| Entry/Exit Retention Data        | 5.14          | Displays internal counter value in a dosimeter.                                         |
| Information Data                 | 5.15          | To update information of a dosimeter.                                                   |

Feature description of each program menu is shown below:

TA5C0903 b 8/50

#### 4.4 Setting up

Setup the software, first, then the hardware.

| [Required for setup]     |       |
|--------------------------|-------|
| Dosimeter Setting Device | 1 set |
| PC                       | 1 set |

[Software setups] (Also, see the CD package)

- (1) Place the Program installation CD in the CD-ROM drive on the PC.
- (2) Launch "Setup.exe" file in the "NRF\_Tool" folder.

[Hardware setups]

(1) Insert the USB connector of Dosimeter Setting Device into USB port on your computer.

Note) If USB ports on your computer were already occupied with mouse or modem, you require to take one of them off or add a USB port to the computer.

# 5. Operational Instructions

- 5.1 Starting the Program
  - (1) Select the icon [NRF\_Tool(Sv)Eng\_R]

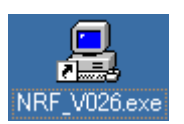

#### Start up of the Program

(2) The software, dosimeter setting device program, starts running, then the Version window will appear.

| RF3,4 Series-Version            |                             |  |  |
|---------------------------------|-----------------------------|--|--|
| Dosemeter                       | Setting Tool (NRF_Tool)     |  |  |
| COM Port                        | Ver. 0.25                   |  |  |
| COM1 Prolific                   | USB-to-Serial Comm Port 💌   |  |  |
| ✓ Device Disp<br>-Enter Setting | lay<br>Device No.<br>No. 01 |  |  |
| TK7P6116P1S00                   | Exit Start                  |  |  |

#### Version window

|          |  | For IrDA COM port number on USB-serial, serial port number following to |
|----------|--|-------------------------------------------------------------------------|
| Caution! |  | serial port number on your computer (COM1, COM2) will be assigned.      |
|          |  | (e.g. from COM3)                                                        |

### 5.2 Screen interface

The fields and buttons on the following screen are common to all windows. See the following sections for details of each window.

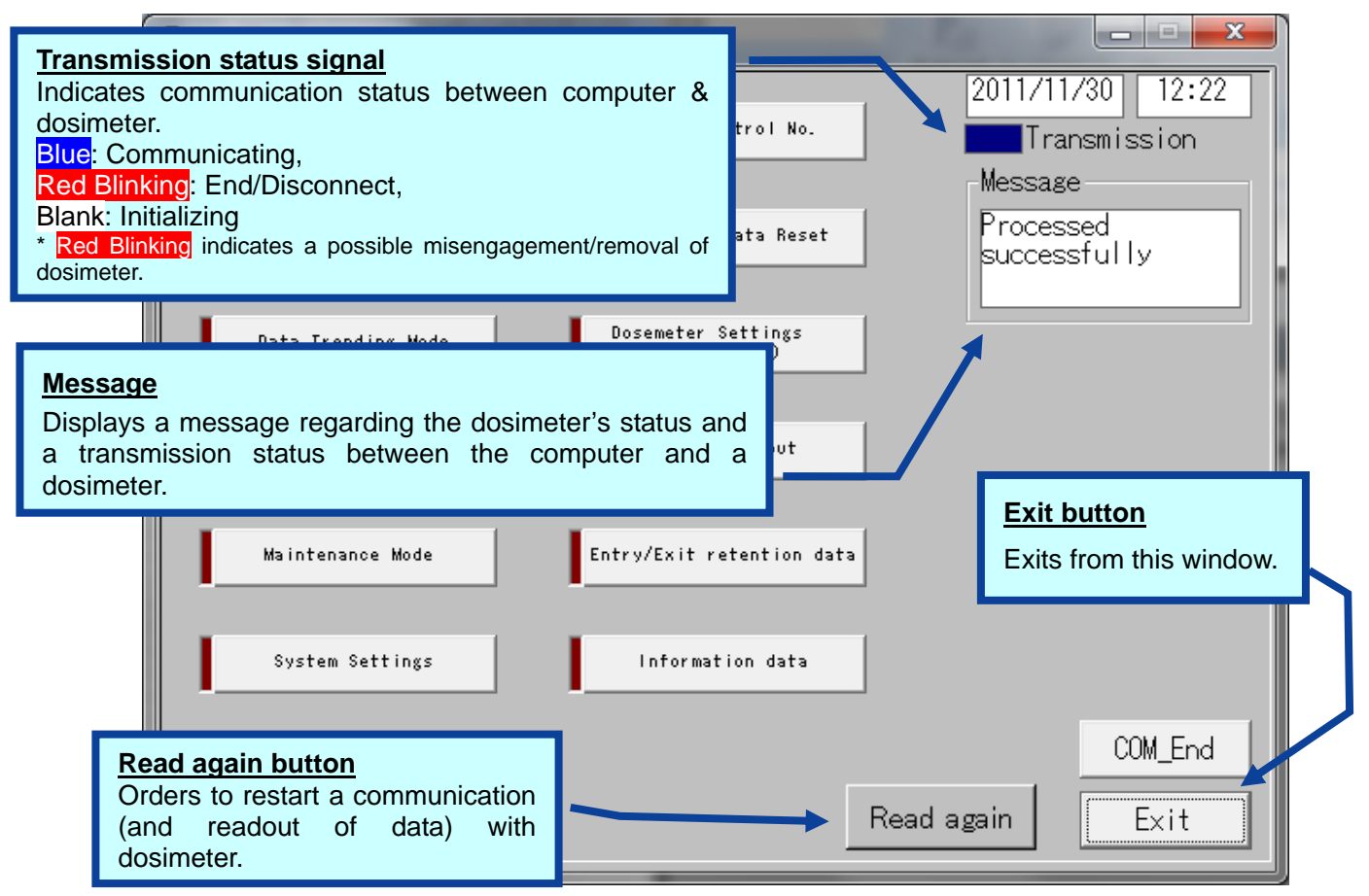

#### Common features of the menu window (functions and layout)

These messages will be indicated in the Message box. The message severity is as follows;

| Severity | Messages                    | Descriptions                                 |  |  |
|----------|-----------------------------|----------------------------------------------|--|--|
| 1        | LOW Battery                 | Dosimeter's battery power is critically low. |  |  |
| 2        | Please place Dosimeter into | Communication with dosimeter has not been    |  |  |
|          | Reader                      | established yet.                             |  |  |
| 3        | Maintenance mode            | Dosimeter is in Maintenance mode.            |  |  |
| 4        | Processed Successfully      | Communication between the setting device and |  |  |
|          |                             | dosimeter has been established.              |  |  |
| 5        | Initializing                | In the process of establishing communication |  |  |
|          |                             | between the setting device and a dosimeter.  |  |  |

\* **Note:** Features on the menu will function only when the dosimeter is in communication. If <Transmission> window is **Red blinking**, place/replace the dosimeter into the reading unit, and then click <Read again> button. Data communication will be started/resumed, and <Transmission> will be **Blue**.

#### 5.3 Menu

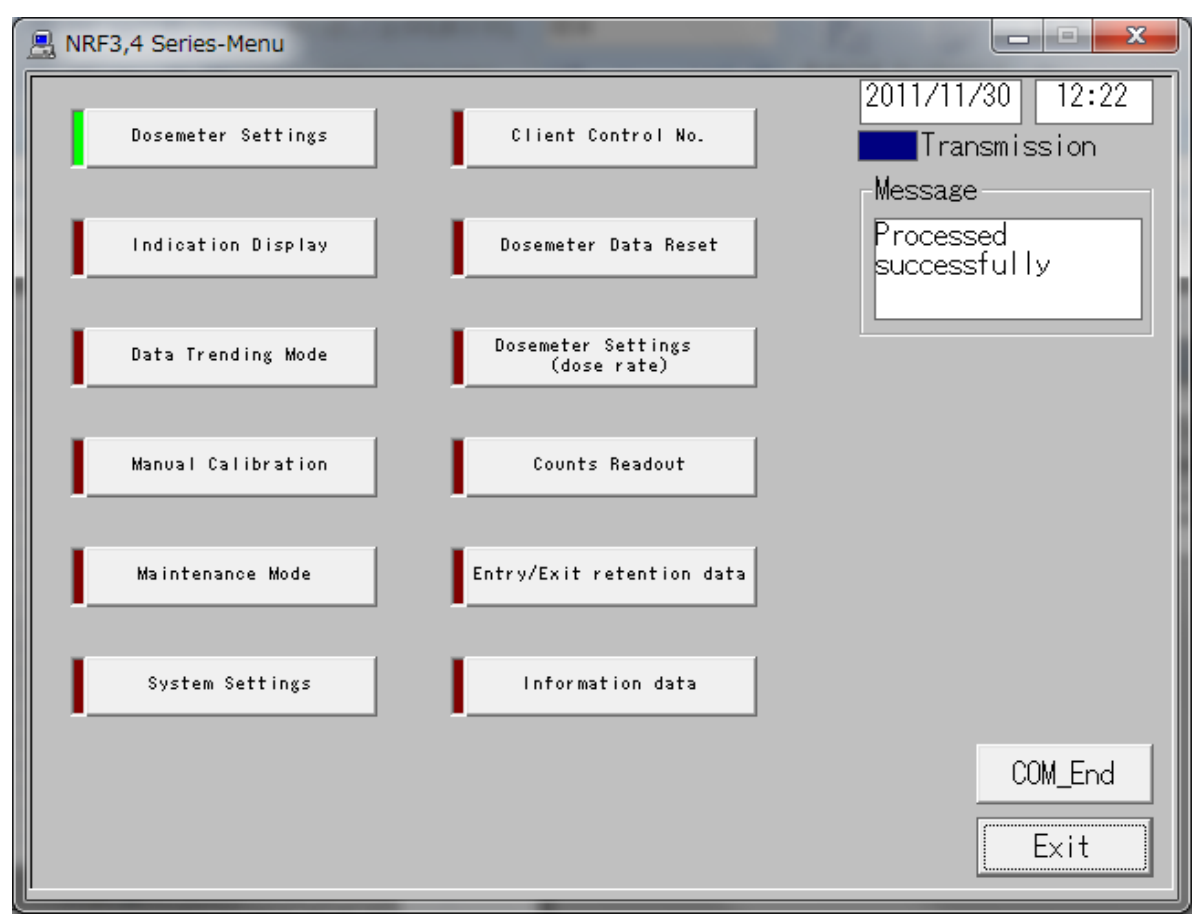

Figure 5-1 Menu screen

- -- All functions that are performed via data communication with dosimeters are listed.
- -- You can select one function to go to the window of the function selected.

#### <Menu Button>

| Dosimeter Settings             | Goes to the next window: Fig. 5-2  |
|--------------------------------|------------------------------------|
| Indication Display             | Goes to the next window: Fig. 5-3  |
| Data Trending Mode             | Goes to the next window: Fig. 5-4  |
| Manual Calibration             | Goes to the next window: Fig. 5-5  |
| Maintenance Mode               | Goes to the next window: Fig. 5-6  |
| System Settings                | Goes to the next window: Fig. 5-7  |
| Client Control No.             | Goes to the next window: Fig. 5-8  |
| Dosimeter Data Reset           | Goes to the next window: Fig. 5-9  |
| Dosimeter Settings (dose rate) | Goes to the next window: Fig. 5-10 |
| Counts Readout                 | Goes to the next window: Fig. 5-11 |
| Entry/Exit retention data      | Goes to the next window: Fig. 5-12 |
| Information data               | Goes to the next window: Fig. 5-13 |

| Read again* | Re-starts communication with a dosimeter. If it starts communication by |  |
|-------------|-------------------------------------------------------------------------|--|
|             | establishing transmission, it processes data read out automatically.    |  |
|             | *: This is indicated while communication is not established.            |  |
| Exit        | Closes the current window                                               |  |

### 5.4 Dosimeter Settings

| RF3,4 Series-Dosemeter Settings                  |                                                               |                                      |
|--------------------------------------------------|---------------------------------------------------------------|--------------------------------------|
| View<br>Client Control No. 123456                | Setting                                                       | 2011/12/01 18:23                     |
| Setting                                          | ⊏ Return Reminder                                             | Message<br>Processed<br>successfully |
| Timer Set 0008 hr 00 min                         | blank: OFF check: ON<br>Readout Trend<br>blank: OFF check: ON |                                      |
| Runtime Display Countup 💌                        |                                                               |                                      |
| Monitoring Beep Step           0.002         mSv | □ Stop Alarm<br>blank: OFF check: ON                          |                                      |
| Data Trending Interval<br>5min ▼                 |                                                               |                                      |
| Trend Format 0.000 💌 mSv                         |                                                               |                                      |
| Self Check Mode 📃 1 💌 count                      |                                                               |                                      |
| Self Check Duration<br>9 💌 min                   |                                                               | COM_End<br>ite Menu                  |

Fig. 5-2-1 Dosimeter Settings Window (for NRF30 or NRF40)

| RF3,4 Series-Dosemeter Settings                                        |                                                                                       |                                      |
|------------------------------------------------------------------------|---------------------------------------------------------------------------------------|--------------------------------------|
| View<br>Client Control No. 003556                                      | Setting                                                                               | 2011/12/01 18:59                     |
| Setting                                                                | ⊏ Return Reminder                                                                     | Message<br>Processed<br>successfully |
| Alarm Durationmin<br>Timer Set9999 hrOO_min                            | blank: OFF check: ON<br>I✓ Readout Trend<br>blank: OFF check: ON                      |                                      |
| Runtime Display Countup 💌                                              | Monitoring Beep Step                                                                  |                                      |
| Monitoring Beep Step<br>0.002 vmSv<br>Data Trending Interval<br>5min v | ▼ Stop Alarm<br>blank: OFF check: ON<br>□ Data Trending Mode<br>OFF:Hp(10) ON:Hp(10)n |                                      |
| Trend Format 0.000 ▼ mSv<br>Self Check Mode OFF ▼ count                | AdditionAlarm by<br>Dose Type<br>OFF:Hp(10)<br>ON:Hp(10)+Hp(10)p                      |                                      |
| Self Check Duration                                                    |                                                                                       | ite Menu                             |

Fig. 5-2-2 Dosimeter Settings Window (for NRF31)

| 🚊 NRF3,4 Series-Dosemeter Settings                                     | CONTRACTOR OF THE OWNER                                                                |                                      |
|------------------------------------------------------------------------|----------------------------------------------------------------------------------------|--------------------------------------|
| View<br>Client Control No. 970043                                      | Setting                                                                                | 2011/12/01 18:59                     |
| Setting<br>Alarm Duration 2 💌 min                                      | ☑ Return Reminder<br>blank: OFF check: ON                                              | Message<br>Processed<br>successfully |
| Timer Set 0010 hr 11 min                                               | □ Readout Trend<br>blank: OFF check: ON                                                |                                      |
| Runtime Display Countdown 💌                                            | Monitoring Beep Step                                                                   |                                      |
| Monitoring Beep Step<br>0.01 vmSv<br>Data Trending Interval<br>30sec v | □ Stop Alarm<br>blank: OFF check: ON<br>□ Data Trending Mode<br>OFF:Hp(10) ON:Hp(0.07) |                                      |
| Trend Format 00.00 - mSv<br>Self Check Mode 1 - count                  | AdditionAlarm by<br>Dose Type<br>OFF:Hp(10)<br>ON:Hp(10)+Hp(0.07)                      |                                      |
| Self Check Duration<br>8 💌 min                                         | Wr                                                                                     | ite Menu                             |

#### Fig. 5-2-3 Dosimeter Settings Window (for NRF34)

-- You can display the configurations read out from the dosimeter.

-- You can edit the configuration, and then write the values to the dosimeter.

#### <View>

| Name               | Definition, range and unit of the functions |                  |
|--------------------|---------------------------------------------|------------------|
| Client Control No. | Dosimeter ID.                               | 000001 to 999999 |

### <Setting>

| Name                   | Definition, range and unit of the functions            |                                  |  |
|------------------------|--------------------------------------------------------|----------------------------------|--|
| Alarm Duration         | Alarm duration length                                  | 1 to 9 min                       |  |
| Timer Set              | Alarm activation when the work time limit is exceeded. | 0000h:01min to 9999h:59min       |  |
| Runtime Display        | Mode selection for indicating                          | Countdown                        |  |
|                        | operation time.                                        | Countup                          |  |
| Monitoring Beep Step   | Beep activation intervals according                    | OFF / 0.001 / 0.002 / 0.01 / 0.1 |  |
|                        | to the dose increment.                                 | mSv                              |  |
| Data Trending Interval | Data Trending intervals                                | 15 sec/ 30sec/ 1 min/ 5 min/ 10  |  |
|                        |                                                        | min/ 30 min/ 60 min/ 90 min      |  |
| Trend Format           | Shifts the decimal point for data                      | 00.00 / 000.0 mSv                |  |
|                        | trending.                                              |                                  |  |

| Self Check Mode                  | Enables/ disables Self check, and    | OFF / 1/3/5/10/20/40/80/100  |
|----------------------------------|--------------------------------------|------------------------------|
|                                  | sets the check count value.          | count                        |
| Self Check Duration              | Decision time for Self check.        | 1 to 10 minutes              |
|                                  |                                      | (Note) The time is displayed |
|                                  |                                      | except when the feature is   |
|                                  |                                      | disabled.                    |
| Return Reminder                  | Alarm not to forget to get a         | ON / OFF                     |
|                                  | dosimeter back.                      |                              |
| Readout Trend                    | Enables/ disables data acquisition   | ON / OFF                     |
|                                  | through a dedicated external device. |                              |
| Stop Alarm                       | Enables/ disables the button on the  | ON / OFF                     |
|                                  | dosimeter for alarm cancellation.    |                              |
| Data Trending Mode* <sup>1</sup> | Selection of the trend data storage  | Hp(10)g Hp(10)n/ Hp(10)g     |
|                                  | format by dose type.                 |                              |
| Addition Alarm by Dose           | Dose type for cumulative dose.       | Hp(10)g Hp(10)n/ Hp(10)g     |
| Type * <sup>1</sup>              |                                      |                              |

\*1: Indicated only on NRF31 and NRF34

| Com_End | Finishes the communication with a dosimeter.                                |  |
|---------|-----------------------------------------------------------------------------|--|
| Write   | Updates the dosimeter in communication to the configurations on the screen. |  |
| Menu    | Goes back to the Menu window: Fig. 5-1                                      |  |

### 5.5 Indication Display

| 🖳 NRF3,4 Series-Indication Display                |                                                                  |                                                      |
|---------------------------------------------------|------------------------------------------------------------------|------------------------------------------------------|
| -View<br>Client Control No. 123456                | View<br>Hp(10) Int <u>eg. Dose</u><br>0.00000 <sub>mSv</sub>     | 2011/11/29 19:03                                     |
| Timer Set 8 hr 00 min<br>Gamma Calib.Const. 100 % |                                                                  | Message<br>Processed<br>successfully<br>View<br>Unit |
|                                                   | Runtime 0 hr 07 min<br>Max Hp(10) <u>Dose Rate</u><br>0.00 mSv/h | mSv                                                  |
|                                                   | Rea                                                              | COM_End<br>ad Menu                                   |

Fig. 5-3-1 Indication Display Window (for NRF30 and NRF 40)

| RF3,4 Series-Indication Display | 1                                                    |                  |
|---------------------------------|------------------------------------------------------|------------------|
| View                            | View                                                 | 2011/11/29 19:11 |
| Client Control No. 003556       | Hp(10) Inte <u>g. Dose</u><br>0.00002 <sub>mSv</sub> | Transmission     |
| Alarm by Dose Type<br>Hp(10)    | Hp(10)n Integ. Dose<br>0.00500 <sub>mSv</sub>        | Message          |
| Timer Set 99999 hr 00 min       | nf Integ. Dose<br>0.00000 mSv                        | successfully     |
| Gamma Calib.Const. 100 %        | nth Integ.<br>0.00000 mSv                            | View<br>Unit     |
| nf Calib.Const. 100 %           | Runtime 0 hr 45 min<br>Max Hp(10) <u>Dose Rate</u>   | mSv              |
|                                 | Max Hp(10) Dose Rate<br>0.03 m8v/h                   | COM_End          |
|                                 | Rez                                                  | ad Menu          |

Fig. 5-3-2 Indication Display Window (for NRF31)

| 🖳 NRF3,4 Series-Indication Display                                 | -                                                                                                    |                                       |
|--------------------------------------------------------------------|----------------------------------------------------------------------------------------------------|---------------------------------------|
| View<br>Client Control No. 970043                                  | View<br>Hp(10) Integ. Dose<br>0.00013 <sub>mSv</sub>                                                           | 2011/11/29 18:59                      |
| Alarm by Dose Type<br>Hp(10)<br>Timer Set 10 hr 11 min             | Hp(0.07) Integ. Dose<br>0.00000 mSv                                                                            | -Message<br>Processed<br>successfully |
| Gamma Calib.Const. <u>101</u> %<br>Hp(0.07)Calib.Cons <u>100</u> % | Runtime 1 hr 08 min                                                                                            | View<br>Unit<br>mSv                   |
|                                                                    | Max Hp(10) <u>Dose Rate</u><br>0.00 <sub>mSv/h</sub><br>Max Hp(0.07) <u>Dose Rate</u><br>0.00 <sub>mSv/h</sub> | COM_End                               |
|                                                                    | Rea                                                                                                    | ad Menu                               |

Fig. 5-3-3 Indication Display Window (for NRF34)

- -- You can preview the measured values read out from the dosimeter.
  - <View>

| Name                                 | Definition, range and unit of the functions            |                            |  |
|--------------------------------------|--------------------------------------------------------|----------------------------|--|
| Client Control No.                   | Dosimeter ID.                                          | 000001 to 999999           |  |
| Alarm by Dose Type * <sup>1</sup>    | Alarm output according to the                          | Hp(10)g alarm              |  |
|                                      | provided dose type(s)                                  |                            |  |
| Timer Set                            | Alarm activation when the work time limit is exceeded. | 0000h:01min to 9999h:59min |  |
| Gamma Calib. Const.                  | Calibration constant for gamma-ray                     | Gamma: 60 to 160%          |  |
| nf Calib. Const.                     | Calibration constant for neutron                       | nf, nth: 20 to 255%        |  |
| nth Calib. Const.* <sup>2</sup>      |                                                        |                            |  |
| Hp(10) Integ. Dose                   | Integrated dose of gamma-ray.                          | 0.0 to 9999.999 mSv        |  |
| Hp(10)n Integ. Dose * <sup>2</sup>   | Integrated dose neutron                                | 0.0 to 9999.999 mSv        |  |
| Hp(0.07) Calib. Const.* <sup>3</sup> | Calibration constant for Hp(0.07)                      | Hp(0.07): 60 to 160%       |  |
| nf Integ. Dose *2                    | Integrated dose of nf.                                 | 0.0 to 9999.999 mSv        |  |
| nth Integ. Dose *2                   | Integrated dose of nth.                                | 0.0 to 9999.999 mSv        |  |

| Runtime                               | Operation dosimeter. | time    | length     | of   | the | 0000 h 00 min to 99 h 59 min |
|---------------------------------------|----------------------|---------|------------|------|-----|------------------------------|
| Max Hp(10) Dose Rate                  | Maximum c            | lose ra | te of gam  | ma-r | ay  | 0.0 to 9999.99 mSv/ h        |
| Max Hp(0.07) Dose Rate * <sup>3</sup> | Maximum c            | lose ra | te of beta | -ray |     | 0.0 to 9999.99 mSv/ h        |

\*1) Only displayed on NRF31 and NRF34.

\*2) Only displayed on NRF31.

\*3) Only displayed on NRF34.

| Com_End | Finishes the communication with a dosimeter.                                                                                                 |  |
|---------|----------------------------------------------------------------------------------------------------|--|
| Read    | Starts reading out for data display. This will be executed from initializing the already established communication even during transmission. |  |
| Menu    | Goes back to the Menu window: Fig. 5-1                                                                                                    |  |

### 5.6 Data Trending Mode

| 🚊 NRF3,4 Series-Data Trending Mode              |                                   |                                                                          |
|-------------------------------------------------|-----------------------------------|--------------------------------------------------------------------------|
| -View                                           | View                              | 2011/11/29 19:04                                                         |
| Client Control No. 123456                       | Hp(10) Integ. Dose<br>0.00000 mSv | Transmission                                                             |
| Data Trendings1                                 |                                   | Message                                                                  |
| Data Trending Interval                          |                                   | Processed<br>successfully                                                |
| Trend Format 0.000 mSv                          |                                   |                                                                          |
|                                                 |                                   | Please set the macro<br>effectively when you<br>display the Excel graph. |
| Trend Display Selection<br>Table Display        |                                   |                                                                          |
| Graph Display                                   | Runtime 0 hr 07 min               |                                                                          |
| Please specify the ray kind on the table screen | Unit <sup>mSv</sup>               | COM_End                                                                  |
| when you display the<br>graph.                  | F                                 | Read Menu                                                                |

Fig. 5-4-1 Data Trending Mode Window (for NRF30 and NRF40)

| 🖳 NRF3,4 Series-Data Trending Mode               |                                   |                                                                          |
|--------------------------------------------------|-----------------------------------|--------------------------------------------------------------------------|
| View                                             | View                              | 2011/11/29 19:12                                                         |
| Client Control No. 003556                        | Hp(10) Integ. Dose<br>0.00002 mSv | Transmission                                                             |
| Data Trendings 9<br>Data Trending Interval       |                                   | Message<br>Processed                                                     |
| Trend Format 0.000 mSv                           | nf Integ. Dose                    |                                                                          |
| Hp(10)                                           | 0.00000 mSv                       | Please set the macro<br>effectively when you<br>display the Excel graph. |
| Trend Display Selection                          | nth Integ. Dose<br>0.00000 mSv    |                                                                          |
| Graph Display                                    | Runtime Ohr 45 min                |                                                                          |
| kind on the table screen<br>when you display the | Unit möv                          | COM_End                                                                  |
| graph.                                           | F                                 | Read Menu                                                                |

Fig. 5-4-2 Data Trending Mode Window (for NRF31)

| RF3,4 Series-Data Trending Mode                                                                       | -                                 |                                                                          |
|----------------------------------------------------------------------------------------------------|-----------------------------------|--------------------------------------------------------------------------|
| View                                                                                                  | View                              | 2011/11/29 18:59                                                         |
| Client Control No. 970043                                                                             | Hp(10) Integ. Dose<br>0.00013 mSv | Transmission                                                             |
| Data Trendings 146<br>Data Trending Interval<br>30sec<br>Trend Format 00.00mSv                        | Hp(0.07) Integ. Dose              | Message<br>Processed<br>successfully                                     |
| Data Trending Mode<br>Hp(10)                                                                          |                                   | Please set the macro<br>effectively when you<br>display the Excel graph. |
| Trend Display Selection                                                                               |                                   |                                                                          |
| Graph Display<br>Please specify the ray<br>kind on the table screen<br>when you display the<br>graph. | Runtime 1 hr 08 min<br>Unit mSv   | COM_End<br>Read Menu                                                     |

Fig. 5-4-3 Data Trending Mode Window (for NRF34)

-- You can preview the trend data read out from the dosimeter.

| Name                               | Definition, range and unit of the functions    |                                 |  |  |
|------------------------------------|------------------------------------------------|---------------------------------|--|--|
| Client Control No.                 | Dosimeter ID.                                  | 000001 to 999999                |  |  |
| Data Trendings                     | The total of the variations of a trend.        | One dose type: 1 to 600         |  |  |
|                                    |                                                | Two dose types: 1 to 300        |  |  |
| Data Trending Interval             | Data Trending intervals                        | 15 sec/ 30sec/ 1 min/ 5 min/ 10 |  |  |
|                                    |                                                | min/ 30 min/ 60 min/ 90 min     |  |  |
| Trend Format                       | nd Format Shifts the position of decimal point |                                 |  |  |
|                                    | for data trending.                             |                                 |  |  |
| Data Trending Mode                 | Selection of the trend data storage            | Hp(10)g, Hp(10)n / Hp(10)g      |  |  |
|                                    | format by dose type.                           |                                 |  |  |
| Hp(10) Integ. Dose                 | Integrated dose of gamma-ray                   | 0.0 to 9999.999 mSv             |  |  |
| Hp(0.07) Integ. Dose* <sup>3</sup> | Integrated dose of neutron                     | 0.0 to 9999.999 mSv             |  |  |
| nf Integ. Dose* <sup>3</sup>       | Integrated dose of nf.                         | 0.0 to 9999.999 mSv             |  |  |
| nth Integ. Dose* <sup>3</sup>      | Integrated dose of nth.                        | 0.0 to 9999.999 mSv             |  |  |
| Runtime                            | Operation time length of the dosimeter         | 0000 h 00 min to 9999 h 59 min  |  |  |

### <View>

\*2) Only displayed on NRF31.

\*3) Only displayed on NRF34.

| Table Display | Reads out the Data Trend, and then goes to the next window: Fig. 5-4-4       |
|---------------|------------------------------------------------------------------------------|
| Graph Display | Reads out the Data Trend, and then goes to the next window: Fig. 5-4-5       |
| Com_End       | Finishes the communication with a dosimeter.                                 |
| Read          | Starts reading out for data display. This will be executed from initializing |
|               | the already established communication even during transmission.              |
| Menu          | Goes back to the Menu window: Fig. 5-1                                       |

| <u>۸</u>      | The prompt window <communication error=""> will appear during data readout if a new trend does not exist.</communication>   |
|---------------|----------------------------------------------------------------------------------------------------|
| ✓ ! Attention | You need to wait until a data trending step given in the Dosimeter Settings window has passed, and then start data readout. |

### 5.6.1 Table Display

| 📧 Micr | osoft Ex | cel - NRZXLS              |   |    |         |           |             |   |                                       |
|--------|----------|---------------------------|---|----|---------|-----------|-------------|---|---------------------------------------|
| :B) 1  | 式(2)     |                           |   |    |         |           |             |   | 質問を入力してください - 日 🗙                     |
|        |          |                           |   |    |         |           |             |   | 3  12  11  11  11  11  11  11  11  11 |
|        | A        | В                         | С | D  | E       | F         | G           | I | J                                     |
| 1      |          |                           |   |    |         |           |             |   |                                       |
| 2      |          | Client Control No.        |   |    | Time    | Time Dose | Integ. Dose |   |                                       |
| 3      |          | 153                       |   | 1  | 0:05:00 | 0         | 0           |   |                                       |
| 4      |          |                           |   | 2  | 0:10:00 | 0         | 0           |   |                                       |
| 5      |          | Integ. Dose               |   | 3  | 0:15:00 | 0         | 0           |   |                                       |
| 6      |          | 0.00004                   |   | 4  | 0:20:00 | 0         | 0           |   |                                       |
| 7      |          |                           |   | 5  | 0:25:00 | 0         | 0           |   |                                       |
| 8      |          | Trend number              |   | 6  | 0:30:00 | 0         | 0           |   |                                       |
| 9      |          | 6                         |   | 7  |         |           |             |   |                                       |
| 10     |          |                           |   | 8  |         |           |             |   |                                       |
| 11     |          | Trending Interval         |   | 9  |         |           |             |   |                                       |
| 12     |          | 5                         |   | 10 |         |           |             |   |                                       |
| 13     |          |                           |   | 11 |         |           |             |   |                                       |
| 14     |          |                           |   | 12 |         |           |             |   |                                       |
| 15     |          |                           |   | 13 |         |           |             |   |                                       |
| 16     |          |                           |   | 14 |         |           |             |   |                                       |
| 17     |          |                           |   | 15 |         |           |             |   |                                       |
| 10     |          |                           |   | 10 |         |           |             |   |                                       |
| 20     |          |                           |   | 10 |         |           |             |   |                                       |
| 20     |          |                           |   | 19 |         |           |             |   |                                       |
| 22     |          |                           |   | 20 |         |           |             |   |                                       |
| 23     |          |                           |   | 21 |         |           |             |   |                                       |
| 24     |          |                           |   | 22 |         |           |             |   |                                       |
| 25     |          |                           |   | 23 |         |           |             |   |                                       |
| 26     |          |                           |   | 24 |         |           |             |   |                                       |
| 27     |          |                           |   | 25 |         |           |             |   |                                       |
| 28     |          |                           |   | 26 |         |           |             |   |                                       |
| 29     |          |                           |   | 27 |         |           |             |   |                                       |
| 30     |          |                           |   | 28 |         |           |             |   |                                       |
| 31     |          |                           |   | 28 |         |           |             |   |                                       |
| 32     |          |                           |   | 30 |         |           |             |   |                                       |
| 33     |          |                           |   | 31 |         |           |             |   |                                       |
| 35     |          |                           |   | 32 |         |           |             |   |                                       |
| 14 4 9 | H\Tr     | andGraph <u>TrendData</u> |   | 00 |         |           |             |   |                                       |

### Fig. 5-4-4 Table Display Window

-- You can display the Data Trend read out from a dosimeter in an EXCEL sheet.

#### <View>

| Name               | Definition, range and unit of the functions |                                 |  |  |
|--------------------|---------------------------------------------|---------------------------------|--|--|
| Client Control No. | Dosimeter ID.                               | 000001 to 999999                |  |  |
| Integ. Dose        | Integrated dose                             | 0.0 to 9999.999 mSv             |  |  |
| Trend number       | The total of the variations of a trend.     | One dose type: 1 to 600         |  |  |
|                    |                                             | Two dose types: 1 to 300        |  |  |
| Trending Interval  | Data creating intervals                     | 15 sec/ 30sec/ 1 min/ 5 min/ 10 |  |  |
|                    |                                             | min/ 30 min/ 60 min/ 90 min     |  |  |
| Time               | Elapsed time                                | 00:00:00 to 99:99:99            |  |  |
| Time Dose          | Dose per trend pitch duration               | 0.0 to 99.99 mSv                |  |  |
|                    |                                             | or 0.000 to 9.999 mSv           |  |  |
| Integ. Dose        | Integrated value of time dose               | 0.0 to 9999.999 mSv             |  |  |

### 5.6.2 Graph Display

| Microsoft Excel - NRZXLS         |         |         |         |          |                 | _ @ X                        |
|----------------------------------|---------|---------|---------|----------|-----------------|------------------------------|
| (1) 書式(1) グラフ(2)                 |         |         |         |          | 質問を             | 入力して(ださい # ×                 |
|                                  |         |         |         | 100 M    | 🌆   🏭 🐠 🐠 💷   🚅 | 山田区 少ど 恒。                    |
| End<br>mSv                       |         |         |         |          |                 | ■ Integ. Dose<br>■ Time Dose |
| 1 9                              |         |         |         |          |                 | ,                            |
| 0.9 -                            |         |         |         |          |                 |                              |
| 0.8 -                            |         |         |         |          |                 |                              |
| 0.7 -                            |         |         |         |          |                 |                              |
| 0.6 -                            |         |         |         |          |                 |                              |
| 0.5 •                            |         |         |         |          |                 | ľ                            |
| 0.4                              |         |         |         |          |                 |                              |
| 0.2                              |         |         |         |          |                 |                              |
| 0.1                              |         |         |         |          |                 | Time                         |
| 0                                |         |         |         | Joek TUP |                 |                              |
| 0:05:00                          | 0:10:00 | 0:15:00 | 0:20:00 |          | 0:25:00         | 0:00:00                      |
| H + + H TrendGraph / TrendData / |         |         |         |          |                 |                              |

Fig. 5-4-5 Graph Display Window

-- You can display the Data Trend read out from a dosimeter in an EXCEL sheet.

|  | End | Close this Graph Display window. |
|--|-----|----------------------------------|
|--|-----|----------------------------------|

### 5.7 Manual Calibration

| RF3,4 Series-Manual Calibration                                                                         |                                                                                  |                                                                          |
|----------------------------------------------------------------------------------------------------|----------------------------------------------------------------------------------|--------------------------------------------------------------------------|
| -View<br>Client Control No. 123456<br>Gamma Calib. Const.<br>100<br>Gamma Integ. Dose<br>0.00000<br>mSv | Setting<br>Gamma Calib. Const.<br>100 <mark>%</mark><br>MAX-140 MIN-60 (step: 1) | 2011/11/29 19:04<br>Transmission<br>Message<br>Processed<br>successfully |
| below the decimal point                                                                                 | W                                                                                | COM_End                                                                  |

Fig. 5-5-1 Manual calibration Window (for NRF30 and NRF40)

| RF3,4 Series-Manual Calibration                                                                                                    |                                                                                |                                                                          |
|----------------------------------------------------------------------------------------------------|--------------------------------------------------------------------------------|--------------------------------------------------------------------------|
| -View<br>Client Control No. 003556<br>Gamma Calib. Const.<br>100<br>Gamma Integ. Dose<br>0.00002<br>mSv<br>It indicates to 5th rank | Setting<br>Gamma Calib. Const.<br>100 <sub>%</sub><br>MAX-140 MIN-60 (step: 1) | 2011/11/29 19:13<br>Transmission<br>Message<br>Processed<br>successfully |
| Setting item selection<br>Gamma Manual Calibration                                                                                  |                                                                                | COM_End                                                                  |
| nth Manual Calibration                                                                                                    | W                                                                              | rite Menu                                                                |

Fig. 5-5-2 Manual calibration Window (for NRF31)

| RF3,4 Series-Manual Calibration                                                                                                    |                                                                                 |                                                                          |
|----------------------------------------------------------------------------------------------------|---------------------------------------------------------------------------------|--------------------------------------------------------------------------|
| -View<br>Client Control No. 970043<br>Gamma Calib. Const.<br>101<br>Gamma Integ. Dose<br>0.00013<br>mSv<br>It indicates to 5th rank<br>below the decimal point | Setting<br>Gamma Calib. Const.<br>101 <sub>86</sub><br>MAX-140 MIN-60 (step: 1) | 2011/11/29 18:59<br>Transmission<br>Message<br>Processed<br>successfully |
| Setting item selection                                                                                                    |                                                                                 |                                                                          |
| Gamma Manual Calibration                                                                                                    |                                                                                 |                                                                          |
| Hp(0.07)Manual Calibration                                                                                                    | W                                                                               | COM_End<br>rite Menu                                                     |

Fig. 5-5-3 Manual calibration Window (for NRF34)

-- You can preview integrated dose and calibration constant read out from a dosimeter.

-- You can edit the configuration directly, and then write the values to the dosimeter.

<View>

| Name               | Definition, range and unit of the functions |                     |
|--------------------|---------------------------------------------|---------------------|
| Client Control No. | Dosimeter ID. 000001 to 999999              |                     |
| Calib. Const.      | Calibration constant read out from a        | Gamma: 60 to 140%   |
|                    | dosimeter.                                  | nf, nth: 20 to 255% |
|                    | (for gamma/ nf / nth rays)                  | (Unit: 1)           |
| Integ. Dose        | Integrated dose                             | 0.0 to 9999.999mSv  |
|                    | (for gamma/ nf / nth rays)                  |                     |

### <Setting>

| Name          | Definition, range and unit of the functions |                     |  |
|---------------|---------------------------------------------|---------------------|--|
| Calib. Const. | Update value of dose to be written to       | Gamma: 60 to 140%   |  |
|               | a dosimeter.                                | nf, nth: 20 to 255% |  |
|               | (for gamma/ nf / nth rays)                  | (Unit: 1)           |  |

### <Command Button>

| Gamma Manual                          | Goes to Manual Calibration window for gamma-ray.                |
|---------------------------------------|-----------------------------------------------------------------|
| Calibration *1                        |                                                                 |
| Hp(0.07)Manual                        | Goes to Manual Calibration window for beta-ray.                 |
| Calibration * <sup>3</sup>            |                                                                 |
| nf Manual Calibration * <sup>2</sup>  | Goes to Manual Calibration window for nf-ray.                   |
| nth Manual Calibration * <sup>2</sup> | Goes to Manual Calibration window for nth-ray.                  |
| Com_End                               | Finishes the communication with a dosimeter.                    |
| Write                                 | Updates the dosimeter in communication to the configurations on |
|                                       | the screen.                                                     |
| Menu                                  | Goes back to the Menu window: Fig. 5-1                          |

\*1) Only displayed on NRF31 and NRF34.

\*2) Only displayed on NRF31.

\*3) Only displayed on NRF34.

### 5.8 Maintenance Mode

| RF3,4 Series-Maintenance Mode |                                 |                                      |
|-------------------------------|---------------------------------|--------------------------------------|
| View                          | Setting                         | 2011/11/29 19:05                     |
| Client Control No. 123456     | Maintenance<br>Exit Maintenance | Message<br>Processed<br>successfully |
|                               | ₩                               | COM_End                              |

Fig. 5-6 Maintenance Mode Window

-- With selection of maintenance mode needed for dosimeter maintenance and checking work, you can write (switching of Maintenance mode and normal mode) to a dosimeter.

#### <View>

| Name               | Definition, range and unit of the functions |                  |
|--------------------|---------------------------------------------|------------------|
| Client Control No. | Dosimeter ID.                               | 000001 to 999999 |

### <Setting>

| Name                     | Definition, range and unit of the functions                 |  |
|--------------------------|-------------------------------------------------------------|--|
| LCD Check Mode           | Turn on all of LCDs.                                        |  |
| Count Value Display Mode | Indication of internal counter                              |  |
| Buzzer Volume Check Mode | Activation of continuous buzzer.                            |  |
| Exit Maintenance         | Cancelation of Maintenance mode (switching to normal mode). |  |

| Com_End | Finishes the communication with a dosimeter.                        |  |
|---------|---------------------------------------------------------------------|--|
| Write   | Updates the dosimeter in communication to the configurations on the |  |
|         | screen.                                                             |  |
| Menu    | Goes back to the Menu window: Fig. 5-1                              |  |

### 5.9 System Setting

| RF3,4 Series-System Settings                                                                                                    |                                                                                                    |
|----------------------------------------------------------------------------------------------------|----------------------------------------------------------------------------------------------------|
| Setting       234567       Gamma Detector 85         Serial No.       234567       Factor 85         00000->939393       MIN-1 MAX-255(step:1)         Time Constant       24         MIN-1 MAX-80(step:1)         Return Remind       99 min         MIN-1 MAX-93(step:1)         Buzzer Frequency       255         MIN-1 MAX-255(step:1)         Cenne Correction       1.2         MIN-0.0 MAX-7.9(step:0.1) | 2011/11/29 19:05<br>Transmission<br>Message<br>Processed<br>successfully<br>View<br>Client Control No.<br>123456<br>Setting<br>Dosemeter Unit<br>OFF:Sy ON:rem |
| Setting<br>Clear Dose Mode  Health Check for Gamma<br>blank: OFF check: ON  blank:All check: Gamma only<br>Round Off Dose<br>blank: OFF check: ON<br>W                                                                                                    | COM_End                                                                                                    |

Fig. 5-7-1 System Setting Window (for NRF30 and NRF40)

| 🖳 NRF3,4 Series-System Settings                                                                                                    |                                                                                                    |
|----------------------------------------------------------------------------------------------------|----------------------------------------------------------------------------------------------------|
| Setting<br>Serial No. 760001 Gamma Detector 82 nth Safety 90.0<br>Factor 999999 MIN-1 MAX-255(step:1) MIN-0.0 MAX-127.5<br>(step:0.5)<br>MIN-1 MAX-80(step:1)                                                                                                    | 2011/11/29 19:14<br>Transmission<br>Message                                                                     |
| Return Remind       10 min nf Detector Factor       88         MIN-1       MAX-99(step:1)       MIN-0 MAX-255(step:1)         Buzzer Frequency       92       nth Detector       85         MIN-1       MAX-255(step:1)       MIN-0.000 MAX-10.00         MIN-1       MAX-255(step:1)       MIN-0.000 MAX-10.00         MIN-1       MAX-255(step:1)       MIN-0.000 MAX-10.00         MIN-0       MAX-255(step:1)       MIN-0.000         MIN-0.0       MAX-7.9(step:0.1)       MIN-0.0 MAX-127.5         MIN-3.0       MAX-9.9(step:0.1)       0.5         MIN-0.0       MAX-9.9(step:0.1)         MIN-0.0       MAX-9.9(step:0.1) | Processed<br>successfully<br>View<br>Client Control No.<br>003556<br>Setting<br>Dosemeter Unit<br>OFF:Sy ON:rem |
| Setting<br>↓ Clear Dose Mode ↓ Health Check for Gamma<br>blank: OFF check: ON blank:All check: Gamma only<br>↓ Round Off Dose<br>blank: OFF check: ON<br>₩r                                                                                                    | COM_End<br>ite Menu                                                                                             |

Fig. 5-7-2 System Setting Window (for NRF31)

| RF3,4 Series-System Settings                                                                                                    | _ <b>_ </b> _                                                                                                    |
|----------------------------------------------------------------------------------------------------|----------------------------------------------------------------------------------------------------|
| Setting         Gamma Detector         81           0000->999999         Factor         81           Time Constant         7         Hp(0.07) Detector         193           MIN-1 MAX-90(step:1)         Hp(0.07) Detector         193           MIN-1 MAX-90(step:1)         MIN-1 MAX-255(step:1)         Factor           MIN-1 MAX-99(step:1)         MIN-1 MAX-255(step:1)         Factor(C)           Buzzer Frequency         105         MIN-1 MAX-255(step:1)         Factor2(f)           Buzzer Frequency         105         Hp(0.07)         G-Count Correct         0.0           MIN-1 MAX-255(step:1)         Hp(0.07)         Subtract-hold         Factor2(f)         MIN-2.0 MAX-7.0           MIN-0.00 MAX-7.9(step:0.1)         Hp(0.07)         OFF          MIN-2.0 MAX-7.0         (step:0.1)           MIN-0.00 MAX-7.9(step:0.1)         Hp(0.07)         OFF          MIN-2.00 MAX-9.000         (step:0.01) | 2011/11/29 19:00<br>Transmission<br>Message<br>Processed<br>successfully<br>View<br>Client Control No.<br>970043<br>Setting<br>Dosemeter Unit<br>OFF:Sy ON:rem |
| Setting<br>☐ Clear Dose Mode ☐ Health Check for Gamma<br>blank: OFF check: ON<br>☞ Round Off Dose<br>blank: OFF check: ON                                                                                                    | COM_End                                                                                                    |

Fig. 5-7-3 System Setting Window (for NRF34)

-- You can preview integrated dose and calibration constant read out from a dosimeter.

-- You can edit the configuration directly, and then write the values to the dosimeter.

| <۷> | ′iew> |
|-----|-------|
|-----|-------|

| Name               | Definition, range and unit of the functions |                  |
|--------------------|---------------------------------------------|------------------|
| Client Control No. | Dosimeter ID.                               | 000001 to 999999 |

### <Setting>

| Name                                  | Definition, range and unit of the functions |                        |
|---------------------------------------|---------------------------------------------|------------------------|
| Serial No.                            | Setting of dosimeter ID                     | Display only           |
| Time Constant                         | Setting of gamma constant                   | 1 to 80                |
|                                       |                                             | (Step: 1)              |
| Poturn Pomind Timo                    | Reminder time not to forget to get          | 1 to 99                |
| Return Remina Time                    | the dosimeter back                          | (Step: 1)              |
| D                                     | Setting of the buzzer frequency             | 1 to 255               |
| Buzzer Frequency                      |                                             | (Step: 1)              |
| Gamma Correction                      | Setting of Gamma correction                 | 0.0 to 7.9 (Step: 0.1) |
| Factor1                               | factor                                      | 0.0 10 7.9 (Olep. 0.1) |
| nthb Correction Factor1* <sup>2</sup> | Setting of nthb correction factor 1         | 3.0 to 9.9 (Step: 0.1) |
| nthb Correction Factor2* <sup>2</sup> | Setting of nthb correction factor 2         | 4.0 to 9.9 (Step: 0.1) |
| Gamma Detector Factor                 | Setting of gamma Detector factor            | Display only           |

| nf Detector Factor *2                                 | Setting of nf detector factor                                                        | Display only                  |
|-------------------------------------------------------|--------------------------------------------------------------------------------------|-------------------------------|
| nth Detector Factor *2                                | Setting of nth detector factor                                                       | Display only                  |
| nf Correction Factor *2                               | Setting of nf correction factor                                                      | 0.000 to 10.00 (Step: 0.001)  |
| nth Safety Factor * <sup>2</sup>                      | Setting of nf safety factor                                                          | 0.0 to 127.5 (Step: 0.5)      |
| Hp(0.07) Correction<br>Factor (C) * <sup>3</sup>      | Setting of Hp(0.07) correction factor                                                | 0.000 to 50.000 (Step: 0.001) |
| Hp(0.07) Detector Factor                              | Setting of Hp(0.07) detector factor                                                  | Display only                  |
| Hp(0.07)Subtract-hold<br>Time * <sup>3</sup>          | Determined time of Hp(0.07)                                                          | OFF / ON                      |
| Hp(0.07) G-Count Correct<br>Factor2(f) * <sup>3</sup> | Hp(0.07) gamma correction factor<br>2(f)                                             | 2.0 to 7.0 (Step: 0.1)        |
| Hp(0.07) G-Count Correct<br>Factor2(E) * <sup>3</sup> | Hp(0.07) gamma correction factor<br>(E)                                              | 0.000 to 9.000 (Step: 0.001)  |
| Clear Dose Mode                                       | Enable/disable initialization of integrated dose data with insertion of a reset pin. | OFF / ON                      |
| Round Off Dose                                        | ON/OFF of rounding off for integrated dose.                                          | OFF / ON                      |
| Health Check for Gamma                                | Enable/disable soundness check for gamma detector                                    | OFF / ON                      |

\*1) Only displayed on NRF31 and NRF34.

\*2) Only displayed on NRF31.

\*3) Only displayed on NRF34.

| Com_End | Finishes the communication with a dosimeter.                        |  |
|---------|---------------------------------------------------------------------|--|
| Write   | Updates the dosimeter in communication to the configurations on the |  |
|         | screen.                                                             |  |
| Menu    | Goes back to the Menu window: Fig. 5-1                              |  |

### 5.10 Client Control Number

| RF3,4 Series-Client Control Number                            |                                      |
|---------------------------------------------------------------|--------------------------------------|
| View<br>Client Control No.<br>123456<br>MAX-9999999 (step: 1) | 2011/11/29 19:05                     |
|                                                               | Message<br>Processed<br>successfully |
| W                                                             | COM_End                              |

Fig. 5-8 Client Control Number Window

-- You can preview the Client Control Number read out from a dosimeter.

#### <View>

| Name               | Definition, range and unit of the functions |                  |
|--------------------|---------------------------------------------|------------------|
| Client Control No. | Dosimeter ID.                               | 000001 to 999999 |

### <Setting>

| Name               | Definition, range and unit of the functions |                  |
|--------------------|---------------------------------------------|------------------|
| Client Control No. | Dosimeter ID.                               | 000001 to 999999 |

| Com_End | Finishes the communication with a dosimeter.                        |  |
|---------|---------------------------------------------------------------------|--|
| Write   | Updates the dosimeter in communication to the configurations on the |  |
|         | screen.                                                             |  |
| Menu    | Goes back to the Menu window: Fig. 5-1                              |  |

### 5.11 Dosimeter Data Reset

| 🚊 NRF3,4 Series    | -Dosemeter Data Reset  |                                                      |
|--------------------|------------------------|------------------------------------------------------|
|                    |                        | 2011/12/01 16:28                                     |
|                    | Reset Dosemeter's data | Message<br>Processed<br>successfully<br>It was reset |
| View<br>Client Cor | trol No. 123456        | COM_End                                              |

Fig. 5-9 Dosimeter Data Reset Window

-- Initialize the internal data in a dosimeter.

#### <View>

| Name               | Definition, range and unit of the functions |                  |
|--------------------|---------------------------------------------|------------------|
| Client Control No. | Dosimeter ID.                               | 000001 to 999999 |

| Com_End          | Finishes the communication with a dosimeter. |
|------------------|----------------------------------------------|
| Reset            | Resets information on a dosimeter.           |
| Dosemeter's data |                                              |
| Menu             | Goes back to the Menu window: Fig. 5-1       |

|  | By clicking "Reset Dosimeter's Data", following data will be deleted. |  |  |
|--|-----------------------------------------------------------------------|--|--|
|  | Process it with caution.                                              |  |  |
|  | Integrated Dose                                                       |  |  |
|  | Data Trend                                                            |  |  |

### 5.12 Dosimeter Settings (dose rate)

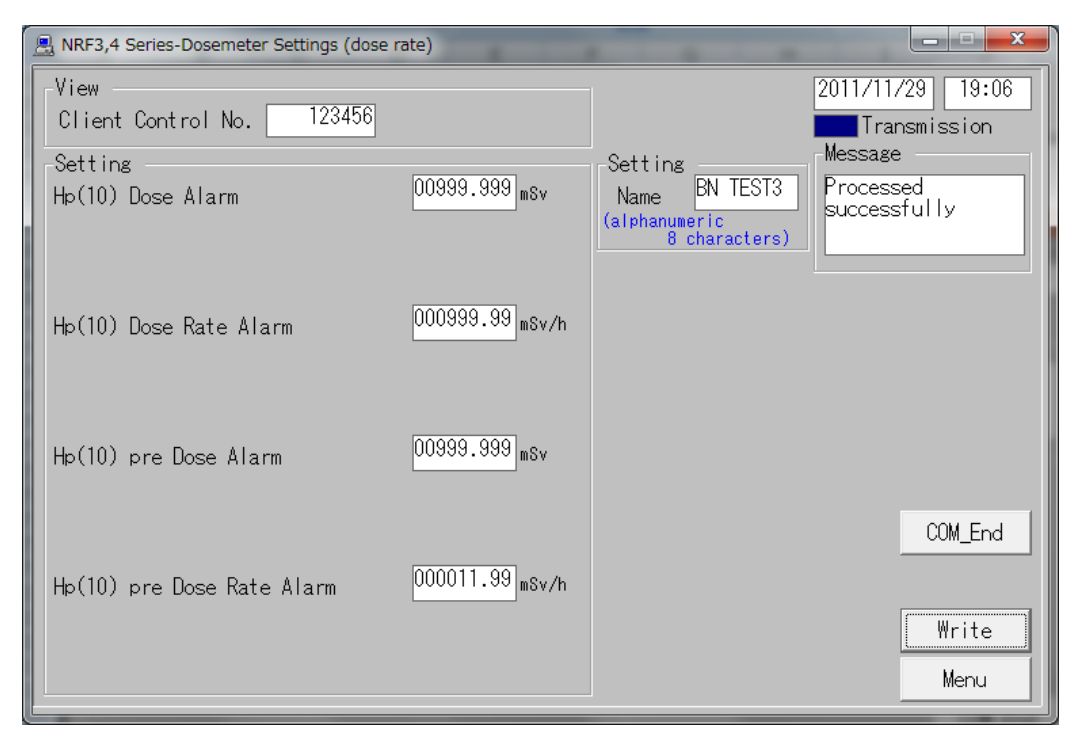

Fig. 5-10-1 Dosimeter settings (dose rate) window (for NRF30 and NRF40)

| RF3,4 Series-Dosemeter Settings (dose n              | rate)                            |                                                    |                                      |
|------------------------------------------------------|----------------------------------|----------------------------------------------------|--------------------------------------|
| View<br>Client Control No. 003556                    |                                  |                                                    | 2011/11/29 19:16                     |
| -Setting<br>Hp(10) Dose Alarm                        | 00000.500 mSv                    | -Setting<br>Name<br>(alphanumeric<br>8 characters) | Message<br>Processed<br>successfully |
| Hp(10)n Dose Alarm<br>Hp(10) Dose Rate Alarm         | 09999.999 mSv<br>000700.00 mSv/h |                                                    |                                      |
| Hp(10)n Dose Rate Alarm<br>Hp(10) pre Dose Alarm     | 009999.99 mSv/h<br>00000.250 mSv |                                                    |                                      |
| Hp(10)n pre Dose Alarm<br>Hp(10) pre Dose Rate Alarm | 09999.999 mSv<br>000070.00 mSv/h |                                                    | COM_End                              |
| Hp(10)n pre Dose Rate Alarm                          | 009999.99 mSv/h                  |                                                    | ₩rite<br>  Menu                      |

Fig. 5-10-2 Dosimeter settings (dose rate) window (for NRF31)

| 🖳 NRF3,4 Series-Dosemeter Settings (dose r | rate)           |                                | _ <b>_</b> X     |
|--------------------------------------------|-----------------|--------------------------------|------------------|
| View                                       |                 |                                | 2011/11/29 19:00 |
| Client Control No. 370043                  |                 | 0.111                          | Message          |
| Hp(10) Dose Alarm                          | 00999.500 mSv   | Name                           | Processed        |
| Hp(0.07) Dose Alarm                        | 00888.500 mSv   | (alphanumeric<br>8 characters) |                  |
|                                            | 000000 00       |                                |                  |
| Hp(10) Dose Rate Alarm                     | 000999.00 mSv/h |                                |                  |
| Hp(0.07) Dose Rate Alarm                   | 000888.00 mSv/h |                                |                  |
| Hp(10) pre Doce Alarm                      | 00999.300 mSv   |                                |                  |
| Hp(10) pre Dose Alarm                      | 00888.300 mSv   |                                |                  |
| TIP(0.07) PIE Dose Atalin                  |                 |                                | COM_End          |
| Hp(10) pre Dose Rate Alarm                 | 000999.00 mSv/h |                                |                  |
| Hp(0.07) pre Dose Rate Alarm               | 000888.00 mSv/h |                                | ₩rite            |
|                                            |                 |                                | Menu             |

Fig. 5-10-3 Dosimeter settings (dose rate) window (for NRF34)

-- You can readout required information for dosimeter settings (dose rate) and update them to the dosimeter.

#### <View>

| Name                             | Definition, range and unit of the functions |                  |  |
|----------------------------------|---------------------------------------------|------------------|--|
| Client Control No. Dosimeter ID. |                                             | 000001 to 999999 |  |

### <Setting>

| Name                   | Definition, range and unit of the functions              |
|------------------------|----------------------------------------------------------|
| Hp(10) Dose Alarm      | Hp(10) integrated dose alarm 0.001 to 9999.999 mSv       |
|                        | threshold                                                |
| Hp(0.07) Dose Alarm    | Hp(0.07) integrated dose alarm 0.001 to 9999.999 mSv     |
|                        | threshold                                                |
| Hp(10)n Dose Alarm     | Hp(10)n integrated dose alarm 0.01 to 9999.99 mSv/ h     |
|                        | threshold                                                |
| Hp(10) Dose Rate Alarm | Hp(10) dose rate alarm threshold 0.01 to 9999.99 mSv/ h  |
| Hp(0.07) Dose Rate     | Hp(0.07) dose rate alarm threshold 0.001 to 9999.999 mSv |
| Alarm                  |                                                          |
| Hp(10)n Dose Rate      | Hp(10)n dose rate alarm threshold 0.001 to 9999.999 mSv  |
| Alarm                  |                                                          |
| Hp(10) Pre Dose Alarm  | Hp(10) integrated dose pre alarm 0.001 to 9999.999 mSv   |
|                        | threshold                                                |

| Hp(0.07) Pre Dose      | Hp(0.07) integrated dose pre      | 0.001 to 9999.999 mSv              |  |  |
|------------------------|-----------------------------------|------------------------------------|--|--|
| Alarm                  | alarm threshold                   |                                    |  |  |
| Hp(10)n Pre Dose Alarm | Hp(10)n integrated dose pre alarm | 0.01 to 9999.99 mSv/ h             |  |  |
|                        | threshold                         |                                    |  |  |
| Hp(10) Pre Dose Rate   | Hp(10) dose rate pre alarm        | 0.01 to 9999.99 mSv/ h             |  |  |
| Alarm                  | threshold                         |                                    |  |  |
| Hp(0.07) Pre Dose Rate | Hp(0.07) dose rate pre alarm      | 0.001 to 9999.999 mSv              |  |  |
| Alarm threshold        |                                   |                                    |  |  |
| Hp(10)n Pre Dose Rate  | Hp(10)n dose rate pre alarm       | 0.001 to 9999.999 mSv              |  |  |
| Alarm                  | threshold                         |                                    |  |  |
| Name                   | User name                         | 8 alphanumeric characters          |  |  |
|                        |                                   | (capital)                          |  |  |
|                        |                                   | Note) Indicates up to 8 characters |  |  |
|                        |                                   | on dosimeter's display.            |  |  |

| Com_End | Finishes the communication with a dosimeter.                        |  |
|---------|---------------------------------------------------------------------|--|
| Write   | Updates the dosimeter in communication to the configurations on the |  |
|         | screen.                                                             |  |
| Menu    | Goes back to the Menu window: Fig. 5-1                              |  |

### 5.13 Counts Readout

| RF3,4 Series-Counts Readout                                                                                                    |                                                                         |  |  |  |  |
|----------------------------------------------------------------------------------------------------|-------------------------------------------------------------------------|--|--|--|--|
| View<br>Client Control No. 123456                                                                                              | 2011/11/29 19:06                                                        |  |  |  |  |
| Version JTK7P2383P2S04V119<br>Count Data View<br>Hp(10)<br>Low 0 Count<br>Midd. 0 Count<br>High 0 Count<br>ck 0 Count<br>Count | nf<br>Low 0 Count<br>High 0 Count<br>nth<br>Low 0 Count<br>High 0 Count |  |  |  |  |
| Message<br>Processed<br>successfully                                                                                           | COM_End<br>Read Menu                                                    |  |  |  |  |

### Fig. 5-11 Counts Readout window

-- You can preview count values read out from a dosimeter.

| <view></view> | • |
|---------------|---|
|---------------|---|

| Name               | Definition, range and unit of the functions |                        |  |
|--------------------|---------------------------------------------|------------------------|--|
| Client Control No. | Dosimeter ID.                               | 000001 to 999999       |  |
| Hp(10)Low          | Count of Hp(10)Low                          | 000000 to 999999 count |  |
| Hp(10)Mid          | Count of Hp(10)Mid                          | 000000 to 999999 count |  |
| Hp(10)High         | Count of Hp(10)High                         | 000000 to 999999 count |  |
| Hp(10)ck           | Count of Hp(10)ck                           | 000000 to 999999 count |  |
| Hp(0.07)Low        | Count of Hp(0.07)Low (reserved)             | 000000 to 999999 count |  |
| Hp(0.07)High       | Count of Hp(0.07)High (reserved)            | 000000 to 999999 count |  |
| Hp(0.07)ck         | Count of Hp(0.07)High (reserved)            | 000000 to 999999 count |  |
| nf Low             | Count of nf Low                             | 000000 to 999999 count |  |
| nf High            | Count of nf High                            | 000000 to 999999 count |  |
| nth Low            | Count of nth Low                            | 000000 to 999999 count |  |
| nth High           | Count of nth High 000000 to 999999 cou      |                        |  |

| Com_End                                                                      | Finishes the communication with a dosimeter.                    |
|------------------------------------------------------------------------------|-----------------------------------------------------------------|
| Read Starts reading out for data display. This will be executed from initial |                                                                 |
|                                                                              | the already established communication even during transmission. |
| Menu                                                                         | Goes back to the Menu window: Fig. 5-1                          |

### 5.14 Entry/Exit retention data

| NRF3,4 Series-Work Info. Display  |                    |                                      |           |                   | - • ×               |
|-----------------------------------|--------------------|--------------------------------------|-----------|-------------------|---------------------|
|                                   |                    | Message<br>Processed<br>successfully | /         | 011/11/2<br>Trans | 29 19:07<br>mission |
| View<br>Client Control No. 123456 |                    |                                      |           |                   |                     |
| Work Info. Record 1               |                    |                                      |           |                   |                     |
| No. ID Card No. Entry Date        | Entry Time<br>1143 | Runtime                              | Gamma Int | eg.               |                     |
|                                   | 1140               | 0000.00                              | 0.0       |                   |                     |
|                                   |                    |                                      |           |                   |                     |
|                                   |                    |                                      |           |                   |                     |
|                                   |                    |                                      |           |                   |                     |
|                                   |                    |                                      |           |                   | COM_End             |
|                                   |                    |                                      |           | ĺ.                | Read                |
|                                   |                    |                                      |           |                   | Menu                |

### Fig. 5-12 Entry/Exit retention data Window

-- Displays entry/exit history data in a dosimeter.

#### <View>

| Name               | Definition, range and unit of the functions |                       |
|--------------------|---------------------------------------------|-----------------------|
| Client Control No. | Dosimeter ID.                               | 000001 to 999999      |
| Work Info. Record  | Number of work info record data             | 0 to 500 count        |
| ID Card No.        | ID card number                              | 000000 to 999999      |
| Entry Date         | Entry date                                  | YYMMDD                |
| Entry Time         | Entry time                                  | hhmm                  |
| Runtime            | Operation time length of the dosimeter      | hhhh:mm               |
| Gamma Integ. Dose  | Gamma-ray integrated dose                   | 0.001 to 9999.999 mSv |
| Beta Integ. Dose   | Beta-ray integrated dose                    | 0.001 to 9999.999 mSv |

| Com_End | Finishes the communication with a dosimeter.                                 |
|---------|------------------------------------------------------------------------------|
| Read    | Starts reading out for data display. This will be executed from initializing |
|         | the already established communication even during transmission.              |
| Menu    | Goes back to the Menu window: Fig. 5-1                                       |

### 5.15 Information Data

(1) Dose information

| IF34 Series-Information data                                        |                                                                         |
|---------------------------------------------------------------------|-------------------------------------------------------------------------|
| View         Dosemeter Items         Entry/Exit Info.           iew | 2012/01/07 1326<br>Transmission<br>Message<br>Processed<br>successfully |
| /p(10) Integ 0.000000 mSv<br>/ax Hp(10) Dose Rate 0.0000 mSv/h      |                                                                         |
| Occured Time 000002                                                 | COME                                                                    |
|                                                                     | Read                                                                    |
|                                                                     | Menu                                                                    |

Fig. 5-13-1 Dose Information Window (for NRF30 and NRF40)

| IRF8.4 Series-Information data                                                                                        | 2012/01/07 13.33                     |
|----------------------------------------------------------------------------------------------------|--------------------------------------|
| View         Dosemeter Items         Entry/Exit Info.           View                                                  | Missage<br>Processed<br>successfully |
| Max Hp(10) Dose Rate 0.000 mSv/h<br>Occured Time 0000.00<br>Max Hp(07) Dose Rate 0.000 mSv/h<br>Occured Time 00000.00 |                                      |
|                                                                                                    | COM En<br>Read                       |
|                                                                                                    | He                                   |

Fig. 5-13-2 Dose Information Window (for NRF31)

| View         Dosemeter Items         Entry/Exit Info.           View         Client Control No.         100002           Runtime         000000         mSv           Hp(10) Integ         0.00000         mSv           Hp(0.07) Integ Dose         0.00000         mSv           Max Hp(10) Dose Rate         0.00000         mSv/h           Occured Time         0.0000         mSv/h           Max Hp(07) Dose Rate         0.000         mSv/h | Message<br>Processed<br>successfully |
|----------------------------------------------------------------------------------------------------|--------------------------------------|
| Max Hp(10) Dose Rate         0.000 mSv/h           Occured Time         000000 mSv/h           Max Hp(07) Dose Rate         0.000 mSv/h           Occured Time         000000 mSv/h                                                                                                    |                                      |
|                                                                                                    |                                      |
|                                                                                                    | COME                                 |

Fig. 5-13-3 Dose Information Window (for NRF34)

-- Displays dose information by reading data in a dosimeter.

| Name                          | Definition, range and unit of the functions |                        |
|-------------------------------|---------------------------------------------|------------------------|
| Client Control No.            | Dosimeter ID. 000001 to 999999              |                        |
| Runtime                       | Operation time length of the dosimeter      | hh:mm                  |
| Hp(10) Integ. Dose            | Hp(10) integrated dose                      | 0.000 to 9999.999 mSv  |
| Hp(0.07) Integ. Dose          | Hp(0.07) integrated dose                    | 0.000 to 9999.999 mSv  |
| Max Hp(10) Dose Rate          | Maximum Hp(10) dose rate                    | 0.01 to 9999.99 mSv/ h |
| Max Hp(10) Occurred<br>time   | Maximum Hp(10) dose rate time               | hh:mm                  |
| Max Hp(0.07) Dose Rate        | Maximum Hp(0.07) dose rate                  | 0.01 to 9999.99 mSv/ h |
| Max Hp(0.07) Occurred<br>time | Maximum Hp(0.07) dose rate time             | hh:mm                  |

| Com_End | Finishes the communication with a dosimeter.                                 |
|---------|------------------------------------------------------------------------------|
| Read    | Starts reading out for data display. This will be executed from initializing |
|         | the already established communication even during transmission.              |
| Menu    | Goes back to the Menu window: Fig. 5-1                                       |

#### (2) Setting value information

| NRF3,4 Series-Information data | The state of the state of the s |                  |
|--------------------------------|----------------------------------------------------------------------------------------------------|------------------|
|                                |                                                                                                    | 2011/12/02 09:22 |
| View Dosemeter                 | Items Entry/Exit Info.                                                                                                    | Message          |
| Items                          |                                                                                                    | successfully     |
| Hp(10) Dose Alarm              | 00999.999 mSv                                                                                                    |                  |
|                                |                                                                                                    |                  |
| Hp(10) Dose Rate Alarm         | 000999.99 mSv/h                                                                                                    |                  |
|                                |                                                                                                    |                  |
| Hp(10) pre Dose Alarm          | 00999.999 mSv                                                                                                    |                  |
|                                |                                                                                                    |                  |
| Hp(10) pre Dose Rate Alarm     | 000011.99 mSv/h                                                                                                    |                  |
|                                |                                                                                                    |                  |
|                                |                                                                                                    |                  |
| Cattering Time 00000 km 00 min |                                                                                                    |                  |
| Used Flag                      |                                                                                                    | COM_End          |
| Invalid without check          |                                                                                                    | Read             |
|                                |                                                                                                    |                  |
|                                |                                                                                                    | Menu             |

Fig. 5-13-4 Setting value Information Window (for NRF30 and NRF40)

| NRF3,4 Series-Information data |                        |                  |
|--------------------------------|------------------------|------------------|
|                                |                        | 2011/12/02 09:25 |
|                                |                        | Transmission     |
| View Dosemeter                 | Items Entry/Exit Info. | Processed        |
| Items                          |                        | successfully     |
| Hp(10) Dose Alarm              | 00000.500 mSv          |                  |
| Ha(10)p Dose Alarm             | 09999 999              |                  |
| Hp(10) Dose Rate Alarm         | 000700.00 mSv/h        |                  |
|                                |                        |                  |
| Hp(10)n Dose Rate Alarm        | 000000.00 mSv/h        |                  |
| Hp(10) pre Dose Alarm          | 00000.250 mSv          |                  |
| Hp(10)p pre Dose Alarm         | 09999.999 mSv          |                  |
| Hp(10) pre Dose Rate Alarm     | 000070.00 mSv/h        |                  |
|                                |                        |                  |
| Hp(10)n pre Dose Rate Alarm    | 000000.00 mSv/h        |                  |
|                                |                        |                  |
| Setting Time 99999 hr 00 min   |                        |                  |
| □ Used Flag                    |                        | COM_End          |
| Invalid without check          |                        | Read             |
| l                              |                        | <br>             |
|                                |                        | Menu             |

Fig. 5-13-5 Setting value Information Window (for NRF31)

Fig. 5-13-6 Setting value Information Window (for NRF34)

-- Displays alarm setting value information by reading data in a dosimeter.

| <view></view> |
|---------------|
|---------------|

| Name                   | Definition, range and unit of the functions                  |                        |  |
|------------------------|--------------------------------------------------------------|------------------------|--|
| Hp(10) Dose Alarm      | Hp(10) integrated dose alarm threshold 0.001 to 9999.999 mSv |                        |  |
| Hp(0.07) Dose Alarm    | Hp(0.07) integrated dose alarm threshold                     | 0.001 to 9999.999 mSv  |  |
| Hp(10)n Dose Alarm     | Hp(10)n integrated dose alarm threshold                      | 0.01 to 9999.99 mSv/ h |  |
| Hp(10) Dose Rate Alarm | Hp(10) dose rate alarm threshold                             | 0.01 to 9999.99 mSv/ h |  |
| Hp(0.07) Dose Rate     | Hp(0.07) dose rate alarm threshold                           | 0.001 to 9999.999 mSv  |  |
| Alarm                  |                                                              |                        |  |
| Hp(10)n Dose Rate      | Hp(10)n dose rate alarm threshold 0.001 to 9999.999 mSv      |                        |  |
| Alarm                  |                                                              |                        |  |
| Hp(10) Pre Dose Alarm  | Hp(10) integrated dose pre alarm                             | 0.001 to 9999.999 mSv  |  |
|                        | threshold                                                    |                        |  |
| Hp(0.07) Pre Dose      | Hp(0.07) integrated dose pre alarm                           | 0.001 to 9999.999 mSv  |  |
| Alarm                  | threshold                                                    |                        |  |
| Hp(10)n Pre Dose Alarm | Hp(10)n integrated dose pre alarm 0.01 to 9999.99 mSv/ h     |                        |  |
|                        | threshold                                                    |                        |  |
| Hp(10) Pre Dose Rate   | eHp(10) dose rate pre alarm threshold0.01 to 9999.99 mSv/ h  |                        |  |
| Alarm                  |                                                              |                        |  |
| Hp(0.07) Pre Dose Rate | Hp(0.07) dose rate pre alarm threshold                       | 0.001 to 9999.999 mSv  |  |
| Alarm                  |                                                              |                        |  |

Fuji Electric Co., Ltd.

| Hp(10)n Pre Dose Rate Hp(10)n dose rate pre alarm threshold |                    | 0.001 to 9999.999 mSv |
|-------------------------------------------------------------|--------------------|-----------------------|
| Alarm                                                       |                    |                       |
| Setting time                                                | Alarm setting time | hh:mm                 |

| Com_End | Finishes the communication with a dosimeter.                                 |
|---------|------------------------------------------------------------------------------|
| Read    | Starts reading out for data display. This will be executed from initializing |
|         | the already established communication even during transmission.              |
| Menu    | Goes back to the Menu window: Fig. 5-1                                       |

#### (3) Entry/Exit information

| 💂 NRF3,4 Series-Information data                                                                                                    |                                                                           |
|----------------------------------------------------------------------------------------------------|---------------------------------------------------------------------------|
| View Dosemeter Items Entry/Exit Info.]<br>ID Card Info.<br>ID card No.<br>(alphanumeric 14 characters)<br>Name<br>(alphanumeric 8 characters)<br>Entrance and exit Info. | 2011/12/02 09:24<br>Transmission<br>Message<br>Processed<br>successful ly |
| Entry date YYMMOD<br>Entry time HHMM                                                                                                    |                                                                           |
|                                                                                                    | COM_End                                                                   |
|                                                                                                    | Read                                                                      |
|                                                                                                    | Menu                                                                      |

Fig. 5-13-7 Entry/Exit Information Window

-- Displays entry/exit information by reading data in a dosimeter.

#### <View>

| Name              | Definition, range and unit of the functions |                                    |
|-------------------|---------------------------------------------|------------------------------------|
| ID Card No.       | ID card number                              | 000000 to 999999                   |
| Name.             | User name                                   | 8 alphanumeric characters          |
|                   |                                             | (capital)                          |
|                   |                                             | Note) Indicates up to 8 characters |
|                   |                                             | on dosimeter's display.            |
| Entry Date        | Entry date                                  | YYMMDD                             |
| Entry Time        | Entry time                                  | hhmm                               |
| Work Info. Record | Number of work information record           | 0 to 10 count                      |

| Name    | Definition, range and unit of the functions                                  |
|---------|------------------------------------------------------------------------------|
| Com_End | Finishes the communication with a dosimeter.                                 |
| Read    | Starts reading out for data display. This will be executed from initializing |
|         | the already established communication even during transmission.              |
| Menu    | Goes back to the Menu window: Fig. 5-1                                       |

# 6. Troubleshooting

### 6.1 Errors and Solutions

(1) Transmission Error

Communication error between a computer and a Dosimeter Setting Device.

- During computer start up, processing, or data communication:

| Error                                          | Suggested Solution          |
|------------------------------------------------|-----------------------------|
| <establishing communication=""></establishing> | Check the cable connection. |
| Reading unit, or cable abnormal                |                             |
| <status process=""></status>                   | Check the cable connection. |
| No response                                    |                             |

- During data readout from a dosimeter:

| Error                                                            | Suggested Solution                               |
|------------------------------------------------------------------|--------------------------------------------------|
| <reading (trend="" acquisition)="" data="" process=""></reading> | Retry reading out.                               |
| Dosimeter Not Communicating                                      |                                                  |
| <reading (trend="" acquisition)="" data="" process=""></reading> | Retry reading out.                               |
| Dosimeter communication error                                    |                                                  |
| <reading (trend="" acquisition)="" data="" process=""></reading> | Check the Dosimeter Setting Device.              |
| No response                                                      | Check the connection with USB cable.             |
| <trend data="" process="" reading=""></trend>                    | No Trend data. Create Trend data first, and then |
| Trend data does not exist                                        | read out.                                        |

-During writing configurations to the dosimeter.

| Error                          | Suggested Solution          |
|--------------------------------|-----------------------------|
| <writing process=""></writing> | Process reading out, first  |
| Dosimeter Not Communicating    |                             |
| <writing process=""></writing> | Process reading out, first  |
| Dosimeter communication error  |                             |
| <writing process=""></writing> | Process reading out, first. |
| No response                    | Check the cable connection. |

★ Please restart PC if the errors not listed in this section occurred.

#### (2) Internal Error:

-Errors detected by an internal check.

- At starting of writing / Occurrence of abnormality on configuration range:

| Error               | Suggested Solution                         |
|---------------------|--------------------------------------------|
| Input Error of xxxx | Re-enter the value within the valid range. |

(3) Error during at communication start:

-Errors detected by a computer internal check when attempted to write, or to readout trend data.

-When attempting writing process.

| Error                        | Suggested Solution            |
|------------------------------|-------------------------------|
| Dosemieter Not Communicating | Start reading process, first. |
| Cannot write.                |                               |

- Error when attempted to reading out trend data:

| Error                        | Suggested Solution                                |
|------------------------------|---------------------------------------------------|
| Dosemieter Not Communicating | Cancel the trend data readout, then start regular |
|                              | reading process.                                  |

★ Please restart PC if the errors not listed in this section occurred.

# 7. Abnormalities

| Problem          | Solution                                                                   |
|------------------|----------------------------------------------------------------------------|
| Cannot establish | May not connected properly.                                                |
| communication.   | Check the cable connection.                                                |
|                  | Please contact Fuji Electric if experiencing frequent transmission errors. |

## 8. Maintenance

Check the Dosimeter Setting Device as specified below to ensure its performance.

| To be checked:   | Procedure                                                          |  |  |  |  |  |  |
|------------------|--------------------------------------------------------------------|--|--|--|--|--|--|
| External         | Visual check for any foreign objects such as dirt or dust balls.   |  |  |  |  |  |  |
| Appearance       | Check every six months, or every time a transmission error occurs. |  |  |  |  |  |  |
|                  | Check point; Inside of USB port.                                   |  |  |  |  |  |  |
| Cable connection | Check any looseness on connection of cables.                       |  |  |  |  |  |  |
|                  | Check every six months, or every time a transmission error occurs. |  |  |  |  |  |  |
|                  | Check point; Cables                                                |  |  |  |  |  |  |
| Infrared         | Put close dosimeter to the IR Head and check the transmission.     |  |  |  |  |  |  |
| communication    | Check every six months, or every time a transmission error occurs. |  |  |  |  |  |  |

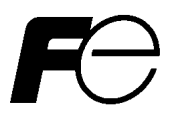

#### Dear customers,

Any comments/ requests/ suggestions regarding our instruction manual? Please feel free to contact us just by filling out this form and give to our sales representative.

 $\star$ 

| Document #     |  | Date            | Year Month Day       |  |  |  |
|----------------|--|-----------------|----------------------|--|--|--|
| Name of manual |  | Submitted<br>by | Company / Agency     |  |  |  |
|                |  |                 | Department / Section |  |  |  |
|                |  |                 | Your name            |  |  |  |

| Page   | Line   |               |                                    |                      |                |             |          |        |         |                 |     |
|--------|--------|---------------|------------------------------------|----------------------|----------------|-------------|----------|--------|---------|-----------------|-----|
|        |        | Comments, req | uests, question<br>le any of these | ns, doubts (en<br>e. | ror, more info | needed, tei | minology | not co | onsiste | nt, typos, othe | rs) |
|        |        |               |                                    |                      |                |             |          |        |         |                 |     |
|        |        |               |                                    |                      |                |             |          |        |         |                 |     |
|        |        |               |                                    |                      |                |             |          |        |         |                 |     |
|        |        |               |                                    |                      |                |             |          |        |         |                 |     |
|        |        |               |                                    |                      |                |             |          |        |         |                 |     |
|        |        |               |                                    |                      |                |             |          |        |         |                 |     |
|        |        |               |                                    |                      |                |             |          |        |         |                 |     |
|        |        |               |                                    |                      |                |             |          |        |         |                 |     |
|        |        |               |                                    |                      |                |             |          |        |         |                 |     |
|        |        |               |                                    |                      |                |             |          |        |         |                 |     |
|        |        |               |                                    |                      |                |             |          |        |         |                 |     |
|        |        |               |                                    |                      |                |             |          |        |         |                 |     |
|        |        |               |                                    |                      |                |             |          |        |         |                 |     |
|        |        |               |                                    |                      |                |             |          |        |         |                 |     |
| Manufa | cturer | Received by   |                                    |                      | Received       | Yea         | - Mon    | th [   | Day     | Receipt #       |     |

Direct Scientific www.drct.com tel 310 589 0601 email: sales@drct.com